AZIENDA: come completare la registrazione e aggiungere un'offerta in WorkING

| Working                                                                                                    | Accedi                                                                                                    | WORKING                                                           | Acced                                                                                                    | WorkING                                                                                                    | Accedi                               |
|----------------------------------------------------------------------------------------------------|----------------------------------------------------------------------------------------------------|-------------------------------------------------------------------|----------------------------------------------------------------------------------------------------|----------------------------------------------------------------------------------------------------|--------------------------------------|
| Registrazione azienda:         Jarda ABC         Parento         International constructional construction constructional constructional constructional | Email/Learname Conferma password Conferma password meanical to utess password hearing store, come werkes.  Cognome Poc Poc 2P | WorkING a Verona al JOBBO/reita: E più grande satora              | e discos nel astos e dell'opygosis che is posigos di metere a sistema<br>nel ancos nel astos e dell'opygosis che is posigos di metere a sistema<br>nella e sisteta attaveno il retiscot degli occio. | Rome # Socilla durinza         Ingegnere         Ingegnere <th>Sistema sviluppato da Fondazione CNI</th> | Sistema sviluppato da Fondazione CNI |
| icca sul link che hai ricevuto nella mail e compila il<br>rm con i tuoi dati                                                                                                    |                                                                                                    | Collegati al sito <u>www.cni-working.it</u> e clicca su<br>ACCEDI |                                                                                                    | Clicca sull'icona Ordine/Azienda                                                                                                    |                                      |

| Inserisci le tue credenziali di Azienda                                     | Clicca su Annunci e seleziona Nuovo Annuncio                                                                          | Compila il form per l'inserimento dell'annuncio e la sua pubblicazione                                                                                                    |  |
|-----------------------------------------------------------------------------|----------------------------------------------------------------------------------------------------|----------------------------------------------------------------------------------------------------|--|
| Email:<br>Password:<br>Hai dimenticato la password o lo username?<br>Accedi | <form><form><form><form><form><form><form><form><text></text></form></form></form></form></form></form></form></form> | Annunci - Logic (tenze: szienda) -     Backelfike / Annunci / Nuoro     Inserisci nuovo annuncio     Tisto   Bats publicazione   pub non coincidere con la data effettiva in quanto l'annuncio   a anderazione   pub non coincidere con la data effettiva in quanto l'annuncio   a anderazione   materia   pub non coincidere con la data effettiva in quanto l'annuncio   a anderazione   materia   pub non coincidere con la data effettiva in quanto l'annuncio   a anderazione   materia   pub non coincidere con la data effettiva in quanto l'annuncio   a anderazione   materia   a pub non coincidere con la data effettiva in quanto l'annuncio   a anderazione   materia   a detensite a moderazione   materia   materia   materia   a concentra   materia   materia   materia   materia   materia   materia   a problemante individual   materia   materia   a problemante   a materia   a problemante   a problemante   a problemante   a problemante   a problemante   a problemante   a problemante   a problemante   a problemante   a problemante   a problemante   a problemante   a problemante   a problemante< |  |

Per le offerte successive è sufficiente accedere al sito con le proprie credenziali, Clicca su "Annunci" e seleziona "Nuovo Annuncio"